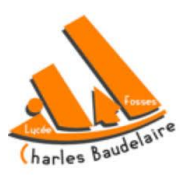

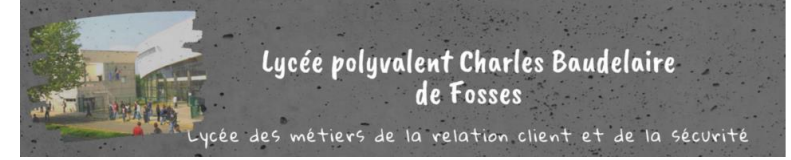

## **COMMENT ACCEDER A PRONOTE SUR VOTRE MOBILE**

- 1. Depuis Google Play ou l'App Store, saisissez **PRONOTE** dans le champ de recherche.
- 2. Téléchargez et installez l'application avec l'icône 💟, éditée par Index Éducation.
- 3. Lancez l'application, cliquer sur le bouton 🕀 en bas à droite pour ajouter un compte.
- 4. Dans la fenêtre Configuration d'un compte, cliquez sur Flasher le QR Code généré.
- 5. Connecter-vous sur : https://lyc-baudelaire-fosses.ac-versailles.fr/
- 6. Cliquez sur l'icône Pronote

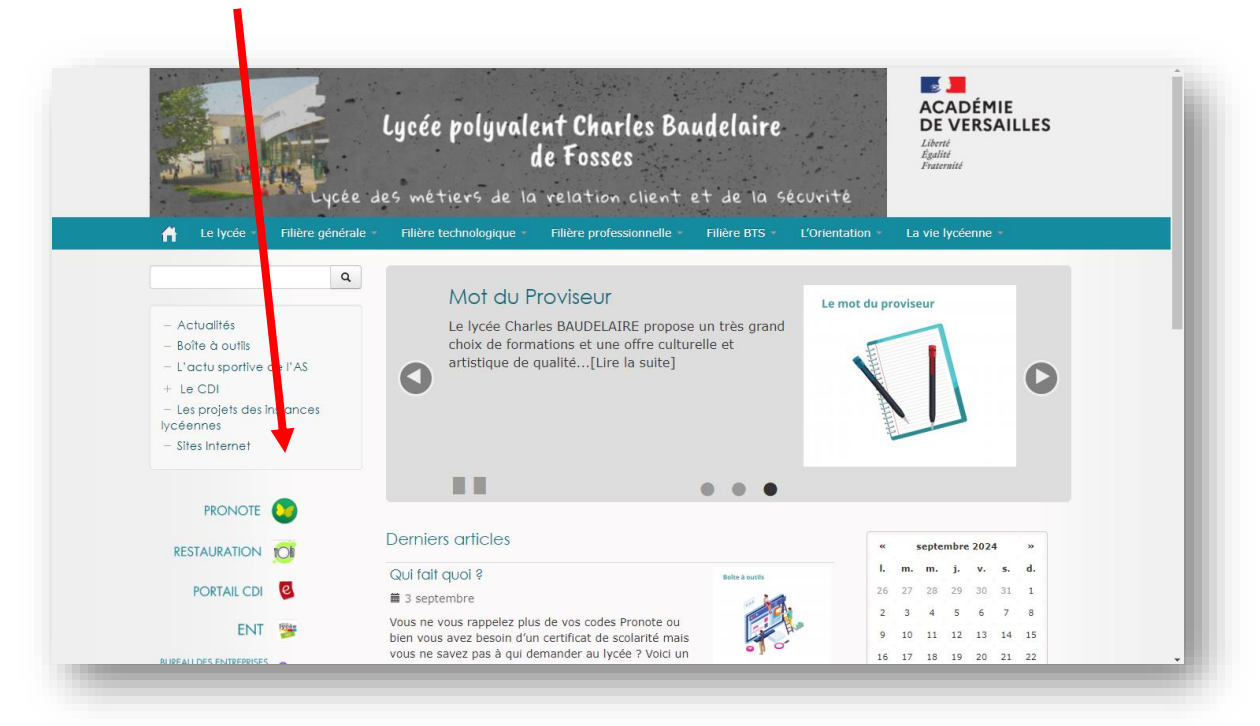

7. Une page apparaitra comme ci-dessous :

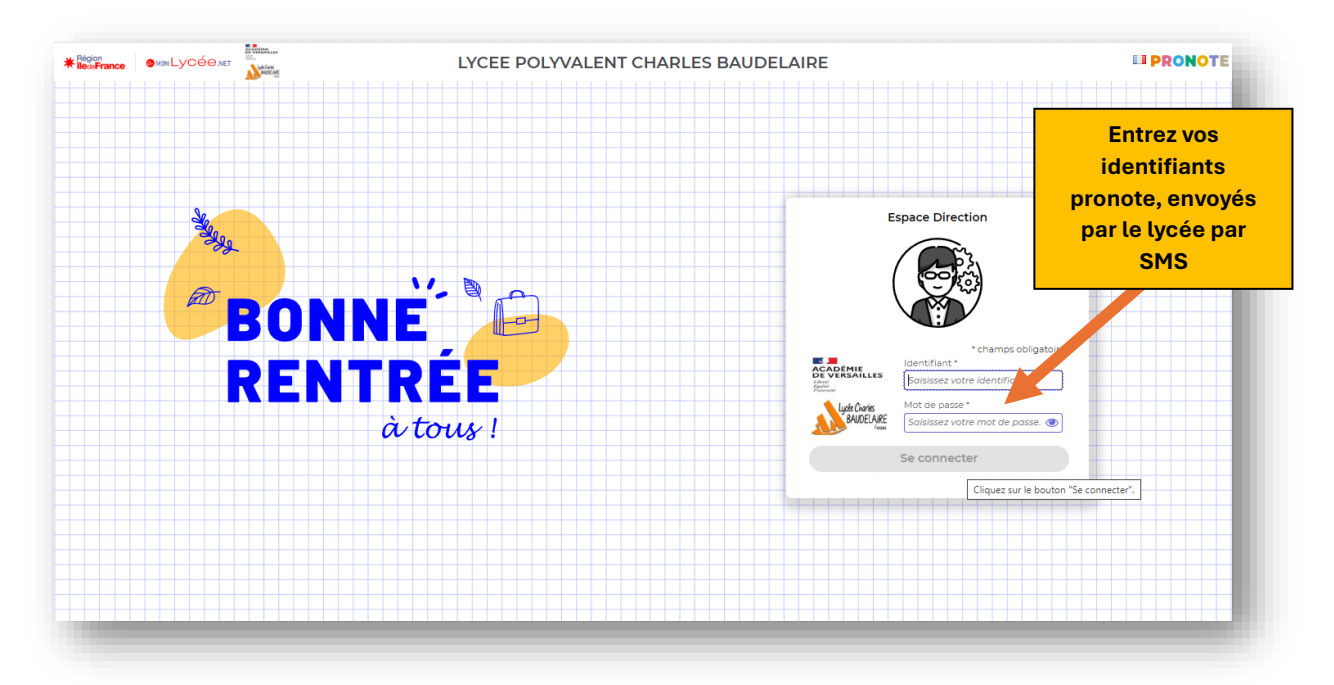

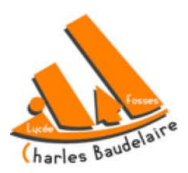

- 8. Modifiez votre mot de passe
- **9.** Ensuite, sur la page d'accueil de pronote, cliquez sur le **QRcode** qui se trouve en haut sous le nom du lycée.
- **10.** Entrez un code à 4 chiffres que vous choisissez (attention, ce code d'activation est à retenir car il sera demandé à la dernière étape)

| Mes données disciplinaires du temps Communication                          |             |                                                                                                    | OR Code d'ajout de compte sur l'avalication :                                                                                                    | mobile                                                                                                    |
|----------------------------------------------------------------------------|-------------|----------------------------------------------------------------------------------------------------|----------------------------------------------------------------------------------------------------|----------------------------------------------------------------------------------------------------|
| accueil 🔅 Précédente connexion le jeudi 12 septembre à 11h37               |             |                                                                                                    |                                                                                                    |                                                                                                    |
| Pense-bête<br>Modifications des emplois du temps (49)<br>(Aujourd'hui (2)) | ×<br>×<br>× | Agenda<br>23 Session de stage : TMCVI PI<br>sept. Du 23 sept. au 19 oct.<br>23 Session de stage : TMCV2 PI<br>sept. Du 23 sept. au 19 oct.<br>30 Session de stage : TMACC PI<br>sept. Du 30 sept. au 19 oct. | Pour générer le QR code, permettant l'ajor de votre comp<br>l'application mobile PRONOTE, vous deux définir un code<br>vérification<br>Code de vérification à 4 chiffres :<br>Générer<br>Accès au site mobile depuis un navigateur<br>https://09377271index.education net/conote/mobile direction html | ide grand and a second second se |
| e 08h00 à 09h00<br>os administrative                                       | [2 MRC 2    | Informations & Sondages (1)                                                                                                    |                                                                                                    |                                                                                                    |
| e 08h00 à 09h00<br>ss personnelle                                          | [2 MRC 3    | Photo de classe<br>Mme BLOT M.                                                                                                    |                                                                                                    |                                                                                                    |
|                                                                            | 20          | Discuss                                                                                                    | ions                                                                                                    |                                                                                                    |
| Demandes de travaux                                                        |             | Aucun nouvea                                                                                                    | u message                                                                                                    |                                                                                                    |
| Demandeb de navada                                                         |             | 28                                                                                                    |                                                                                                    |                                                                                                    |

**11.** Cliquez sur générer le QRcode Un QR-CODE apparaitra.

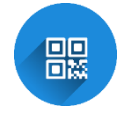

- 12. Vous n'avez plus qu'à scanner le QRcode avec votre téléphone
- 13. Puis saisissez le code à 4 chiffres que vous avez choisi à l'étape précédente

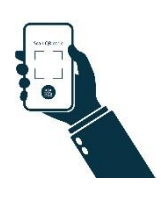